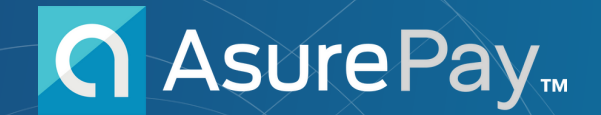

**AsurePay**<sup>™™</sup> | Lightning Pay

# Registration Guide

Customer support is managed by Grit Financial. Call 844-474-8226 10 AM – 7 PM CST Monday through Friday.

🙂 Powered by Grit Financial Inc.

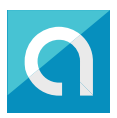

## **Table of Contents**

- 1 Table of Contents
- 2 AsurePay<sup>™</sup> Registration Overview
- 3 Let's Get Started
- 4 Phone Verification
- 6 Email Verification
- 8 Selecting AsurePay<sup>™</sup> Lightning Pay Service
- 10 Identity Verification
- 12 Mailing Address Verification
- 13 Legal Agreements
- 15 Account Creation Completion
- 16 Sign up for Paycheck Advances
- 17 Option 1: Link a Debit Card
- 19 Option 2: Link a Bank
- 23 Enable Paycheck Advances
- 24 Download the App

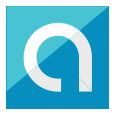

## Welcome to AsurePay<sup>™</sup>!

This guide is for individuals interested in AsurePay Lightning Pay, providing you with ondemand pay, which can be transferred to your existing bank account for a per-transfer fee of \$3 for next-business-day transfers, or \$5 for same-day transfers.

If you prefer to avoid transfer fees, consider our AsurePay<sup>™</sup> Platinum VIP Banking service, which includes the AsurePay<sup>™</sup> Visa® Debit Card, a range of digital banking features, and fee-free on-demand pay.

#### What You Need for Registration

#### **Identity Verification**

AsurePay<sup>™</sup> must verify your identity to ensure your account is registered to you. We'll need the last 4 digits of your SSN number to validate your identity. All information is encrypted and held to strict security levels.

#### Link Your Bank or Debit Card

In order to take earned pay, we'll need to link to your existing bank or debit card account. You'll need your account information to link to AsurePay<sup>™</sup>.

#### AsurePay<sup>™</sup> Platinum VIP Banking Account

If you're interested in registering for AsurePay Platinum VIP Banking, please review the relevant guide. Otherwise, continue reading to register for the Lightning Pay account.

#### AsurePay Platinum VIP Banking service includes:

- On-Demand Pay\*
- 3.00% APY interest on your account balance, up to \$10,000\*\*
- Credit score monitoring
- Fee-free ATM access at over 55,000 Allpoint® locations.\*\*\* Located in Target, CVS, Walgreens and more!

#### Welcome to AsurePay<sup>™</sup>!

#### Sign up at asurepay.me

Customer support is managed by Grit Financial. Contact support@gritfinancial.org or (844) 474-8226 between 10 AM – 7 PM CST Monday through Friday.

\*The balance of funds available through on-demand pay is disclosed within the AsurePay™ app. The availability of these funds is contingent on your employment and paycheck history.

\*\*The Annual Percentage Yield ("APY") for the AsurePay™ Platinum VIP Banking Account is variable and may change at any time. The disclosed APY is effective as of September 01, 2024. No minimum balance is required. Interest earned shall be computed and rounded to the nearest cent. Interest is paid daily based on the end of day balance for the day and actual calendar days in the year.

\*\*\*See Terms for fees, such as out-of-network ATM (\$2.50) or over-the-counter withdrawals, lost card replacement, or faster-than-standard fund transfer.

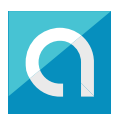

#### Let's Get Started & All About You

Please have your bank account or debit card details on hand as you will need this information in order to complete the AsurePay<sup>™</sup> Lightning Pay account registration. Enter your personal details and create a secure password for your AsurePay Lightning Pay account.

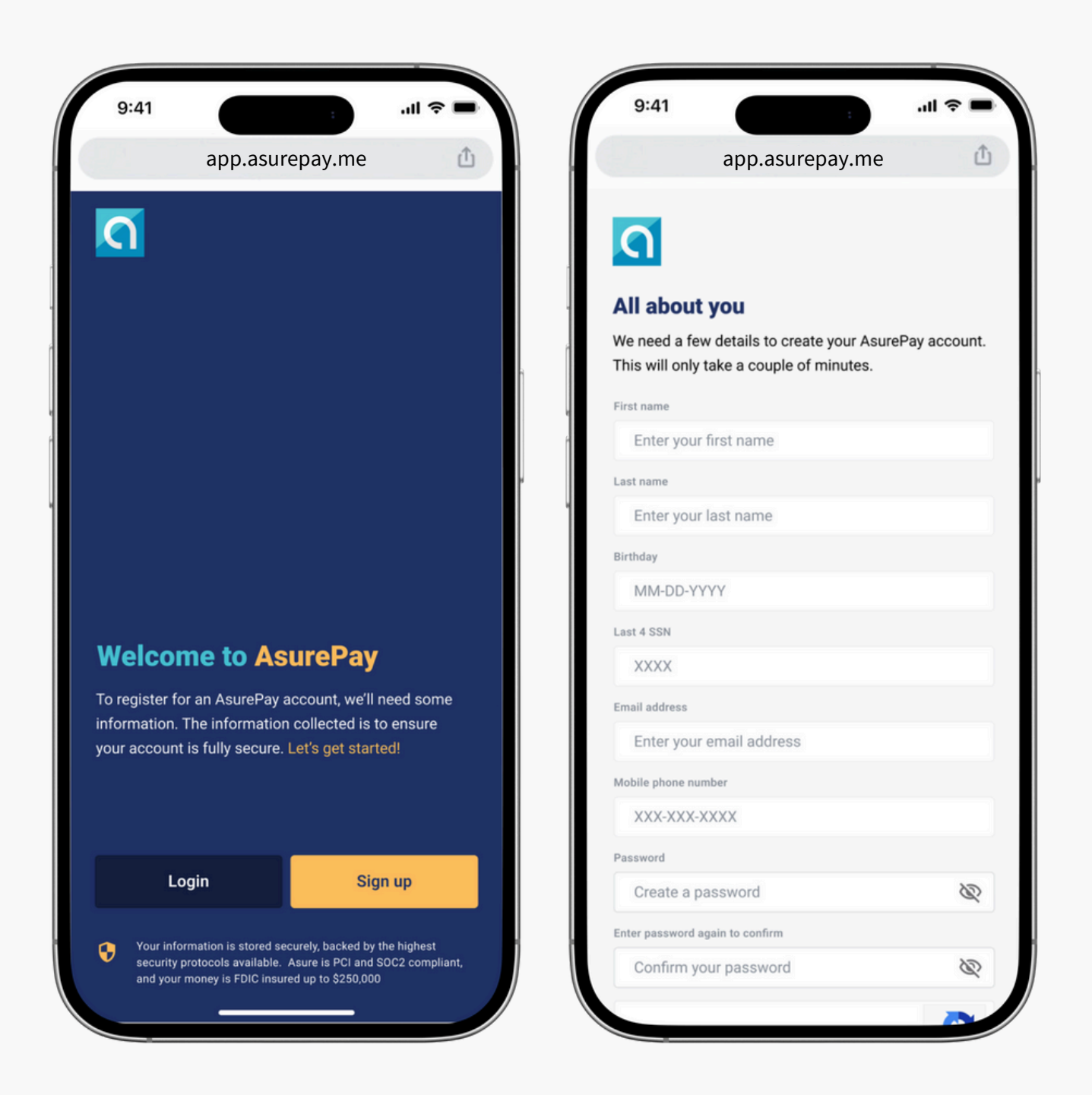

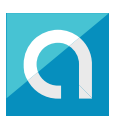

#### Verify your device

Input your mobile phone number to register your device with AsurePay.

This should be your personal mobile device, as it will be one way of linking you to your account.

Please enter the 6-digit verification code you received on your mobile device.

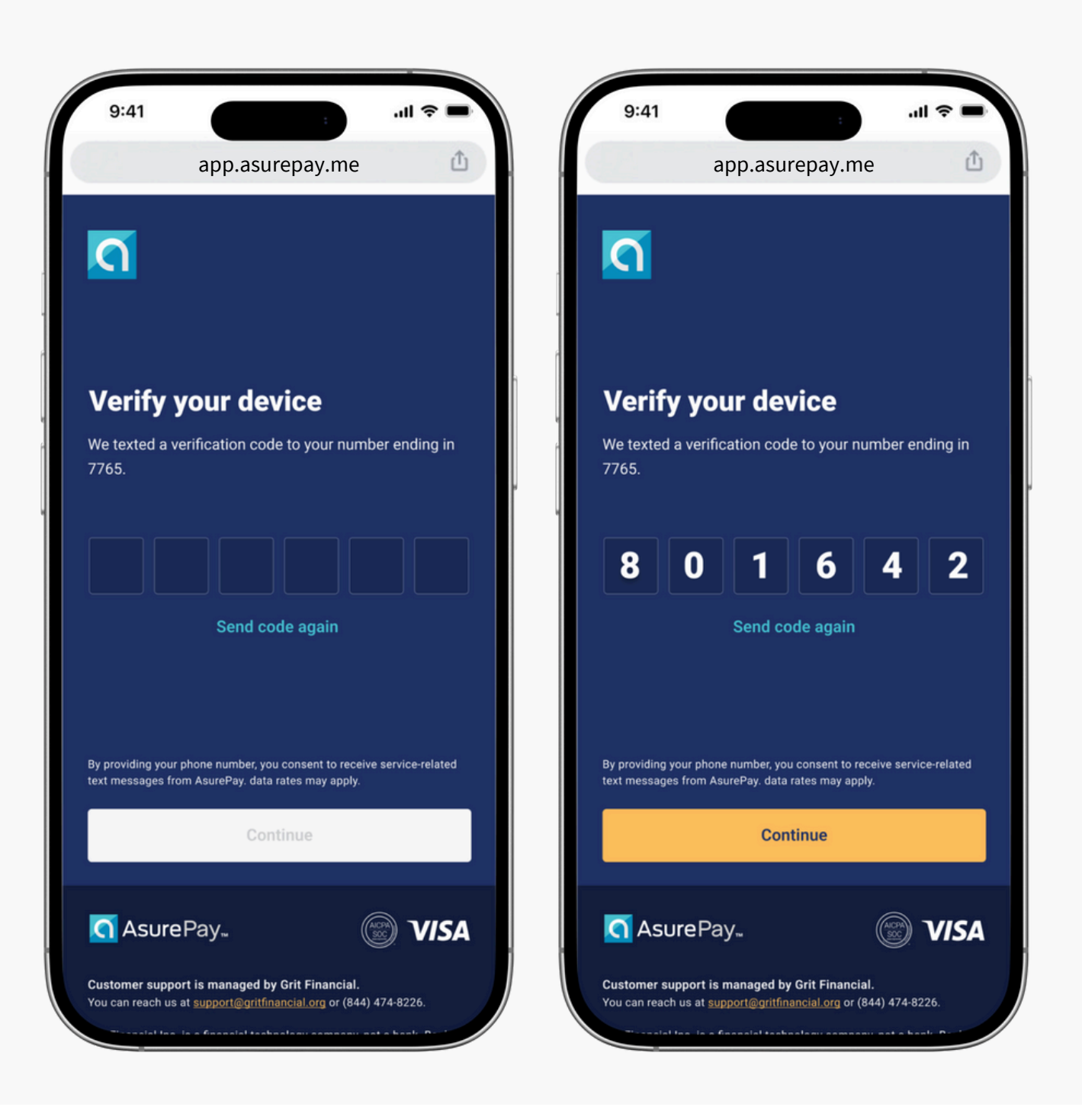

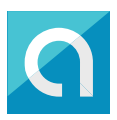

#### That was easy!

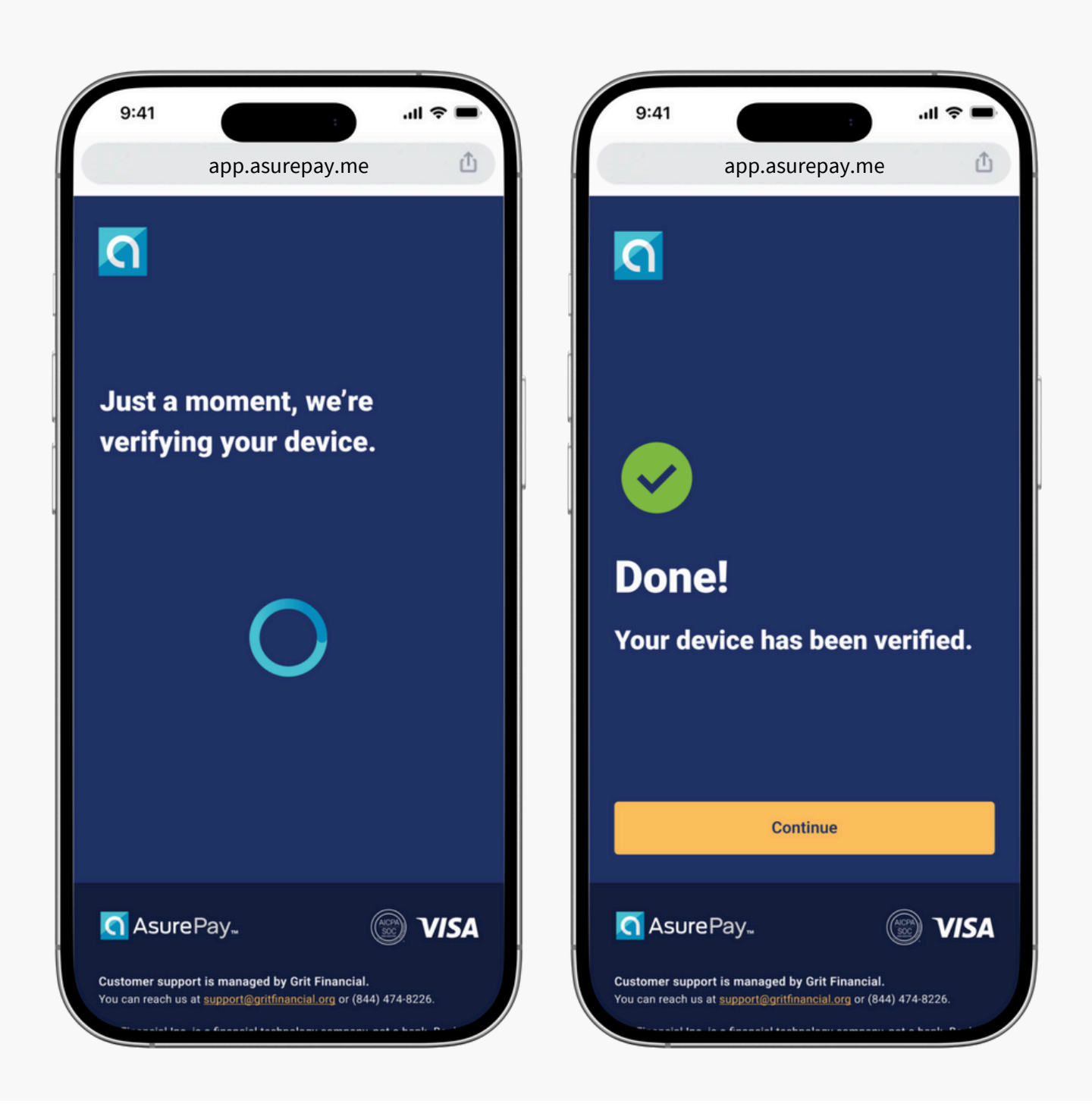

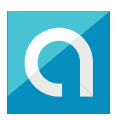

#### **Great job!**

Now, verify your email address so we're able to send you important information related to your account.

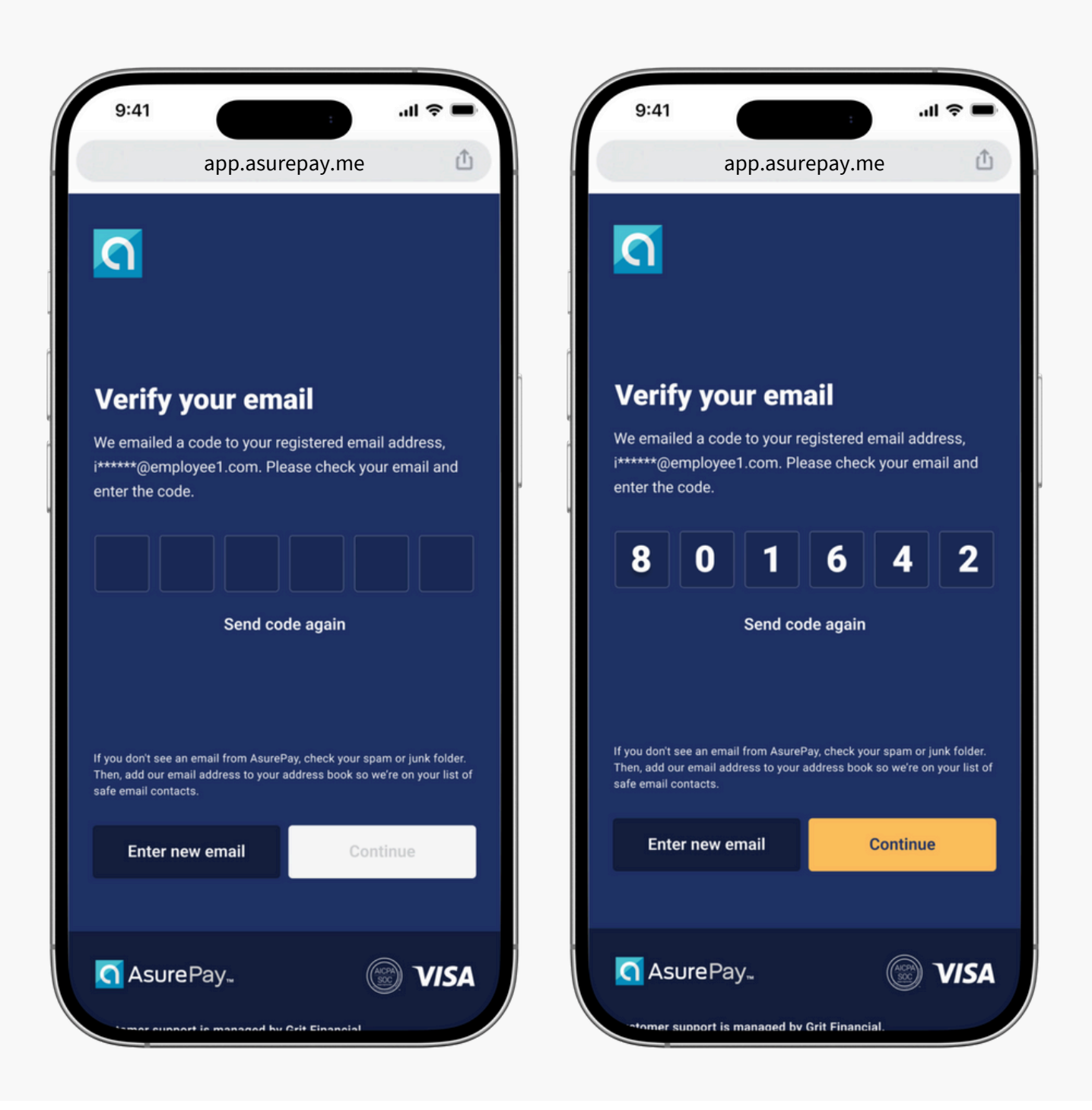

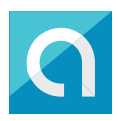

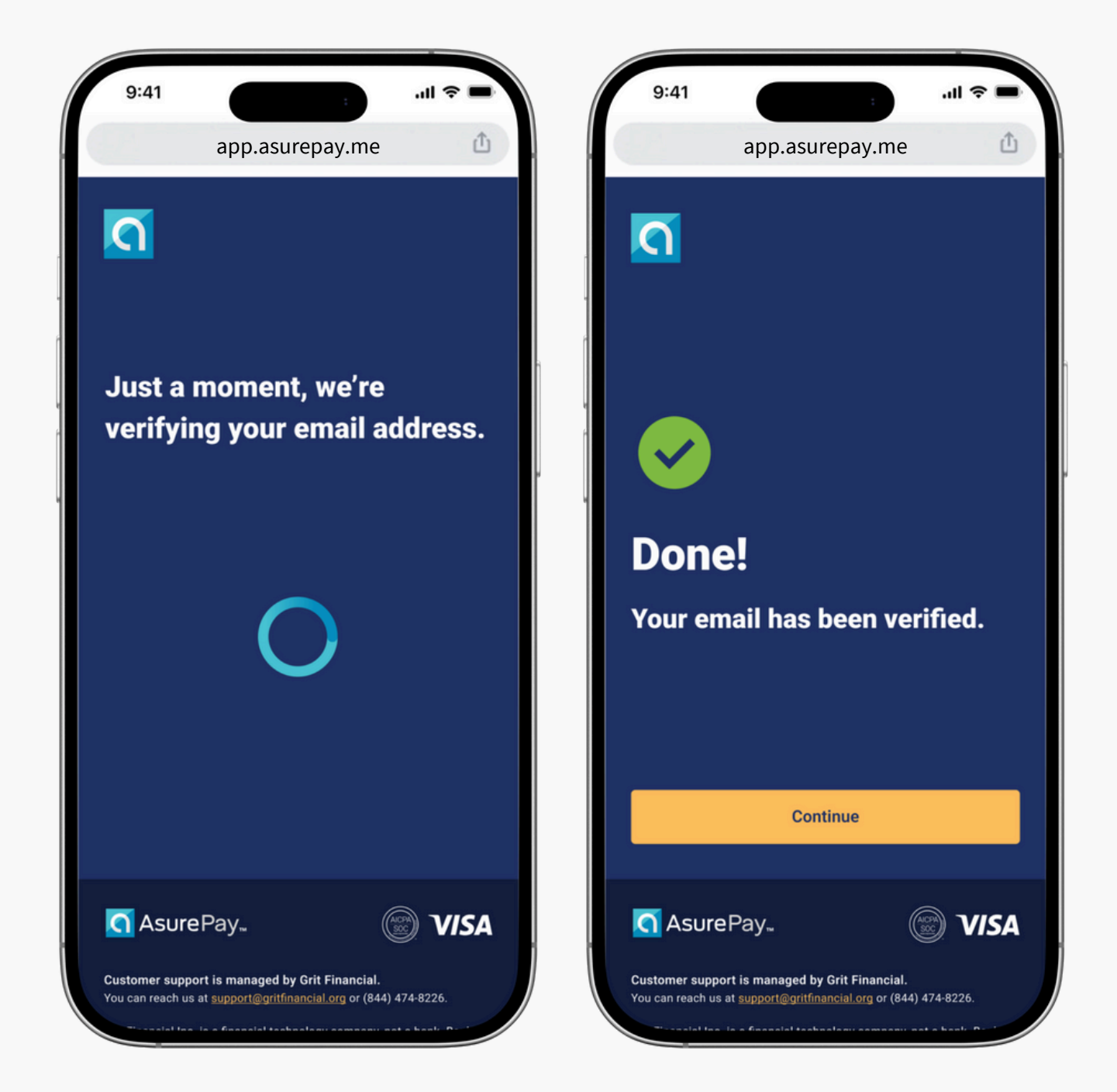

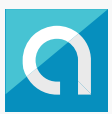

### Selecting an AsurePay Lightning Pay Account

The next few steps will ask you to select an account type. On this guide, we'll walk you through how to register for an AsurePay Lightning Pay account. This account type allows you to take earned pay for a per-transfer fee of \$3 for next-business-day transfers, or \$5 for same-day transfers.

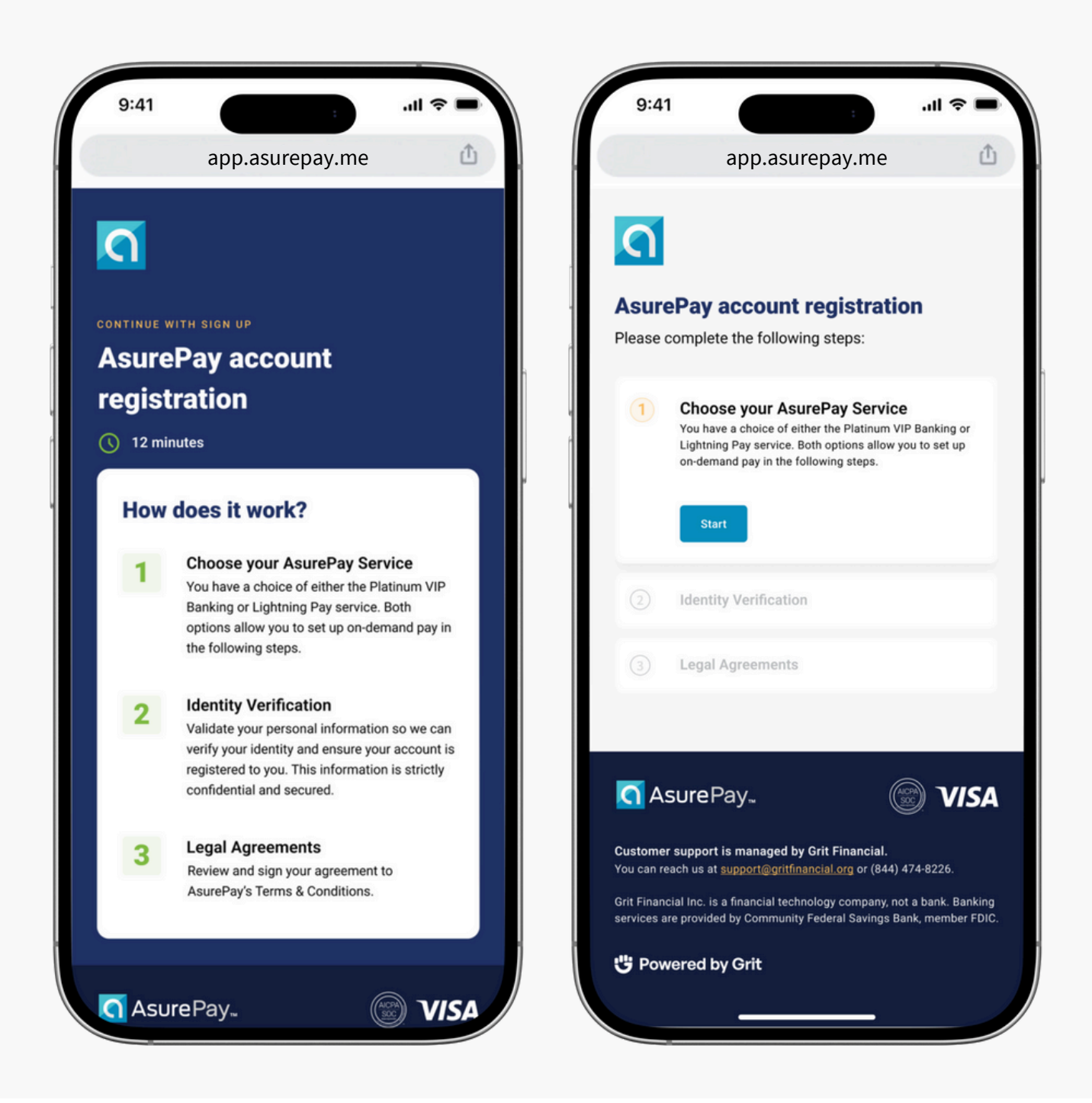

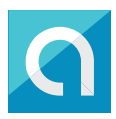

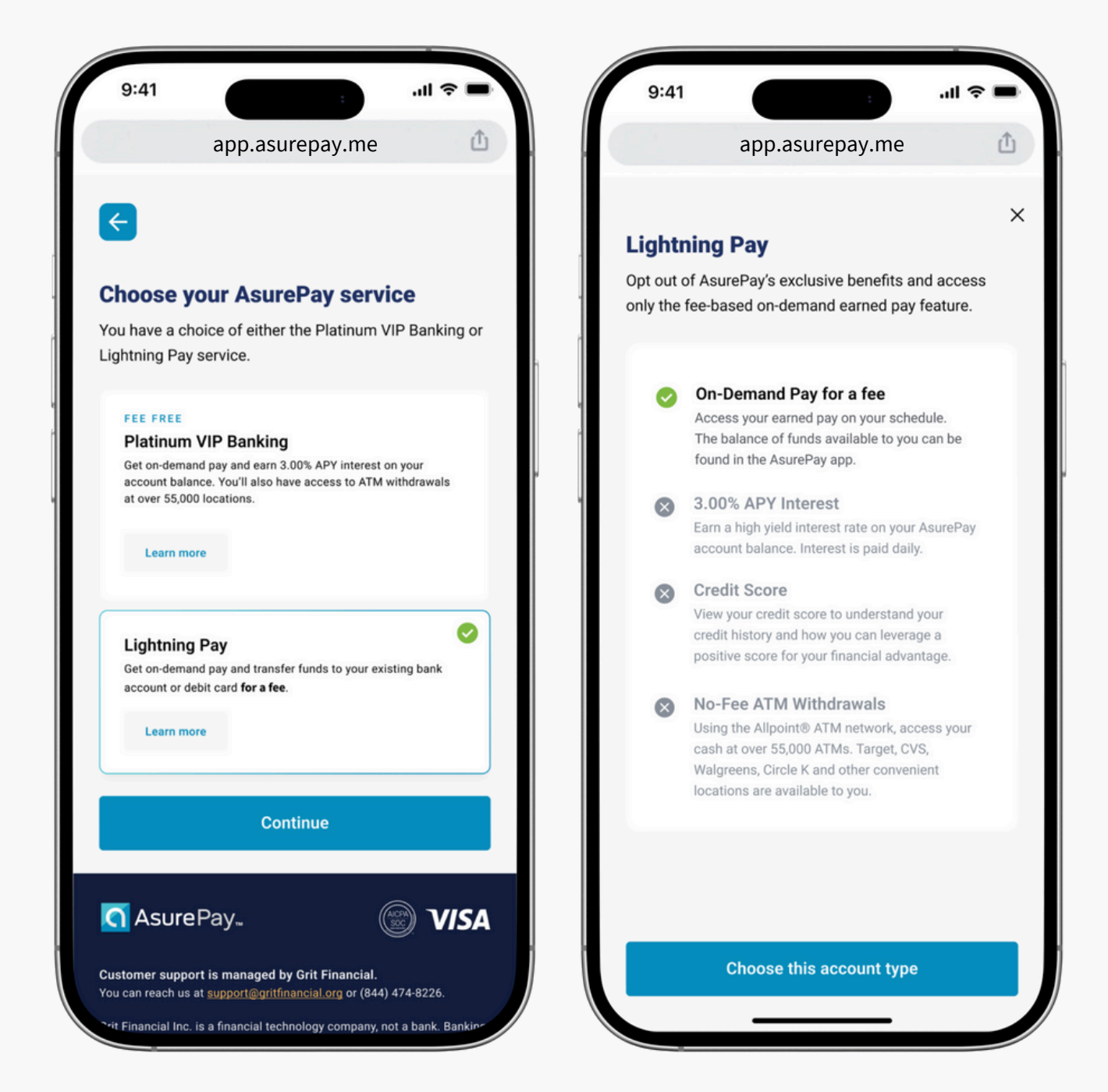

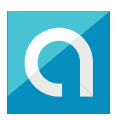

## **Identity Verification**

To maintain security and ensure this AsurePay Lightning Pay account is registered only to you, please follow the prompts to verify your identity.

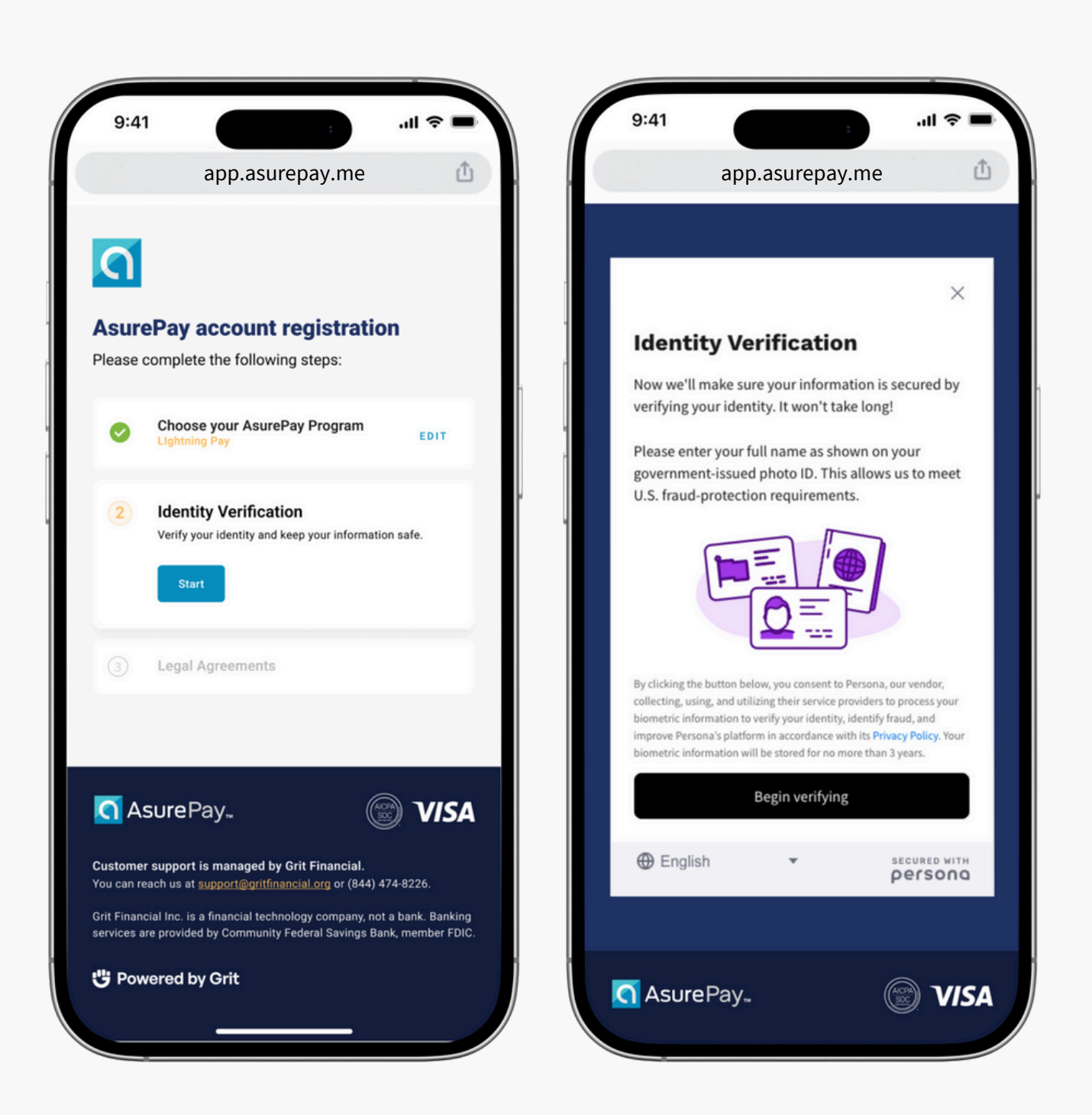

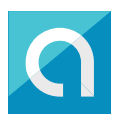

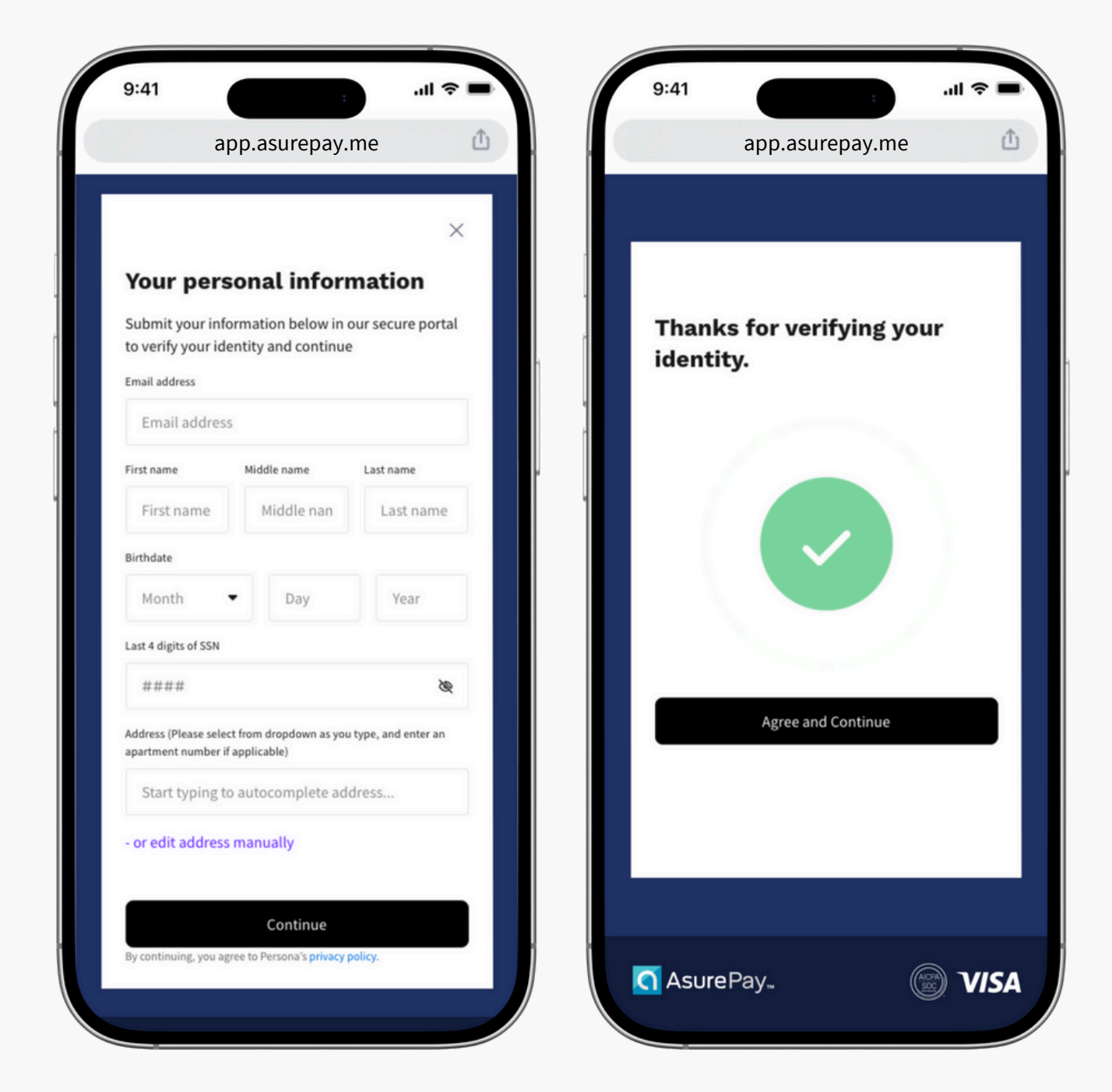

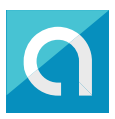

## **Mailing Address Verification**

Please complete the following address form to verify your mailing address.

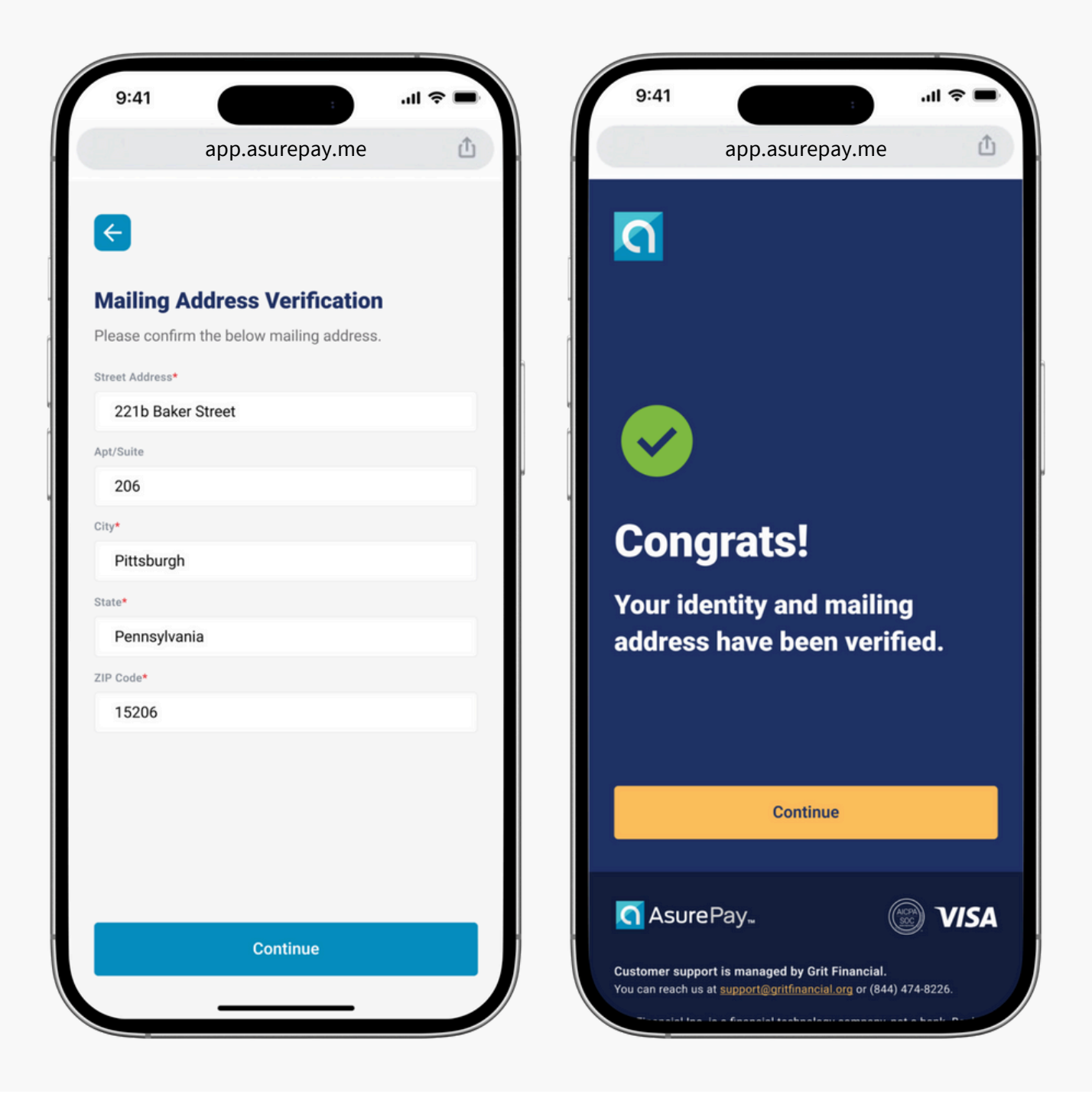

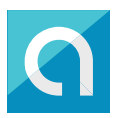

#### **Legal Agreements**

Please review and accept our agreements, including Terms & Conditions.

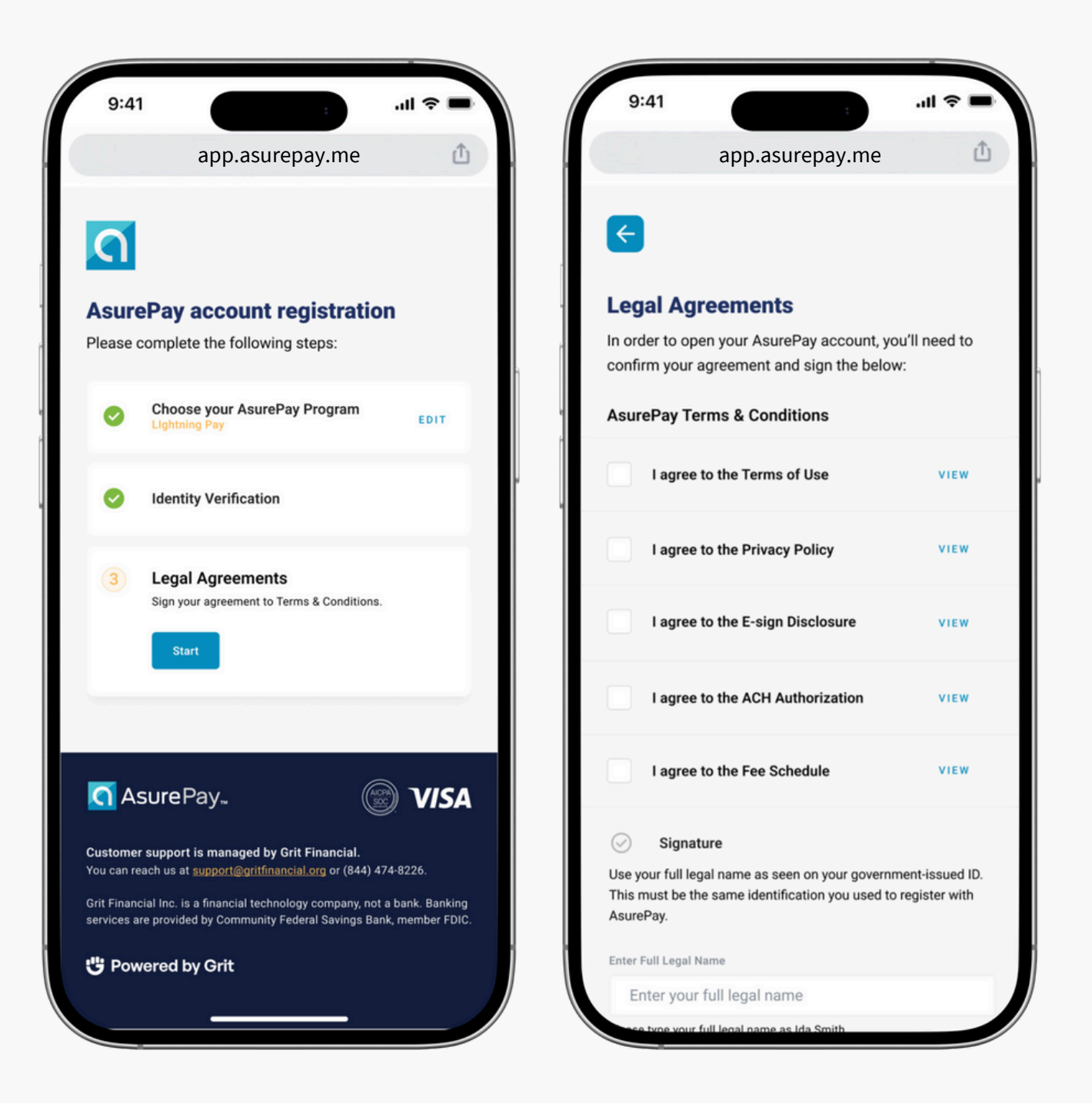

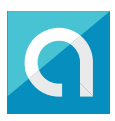

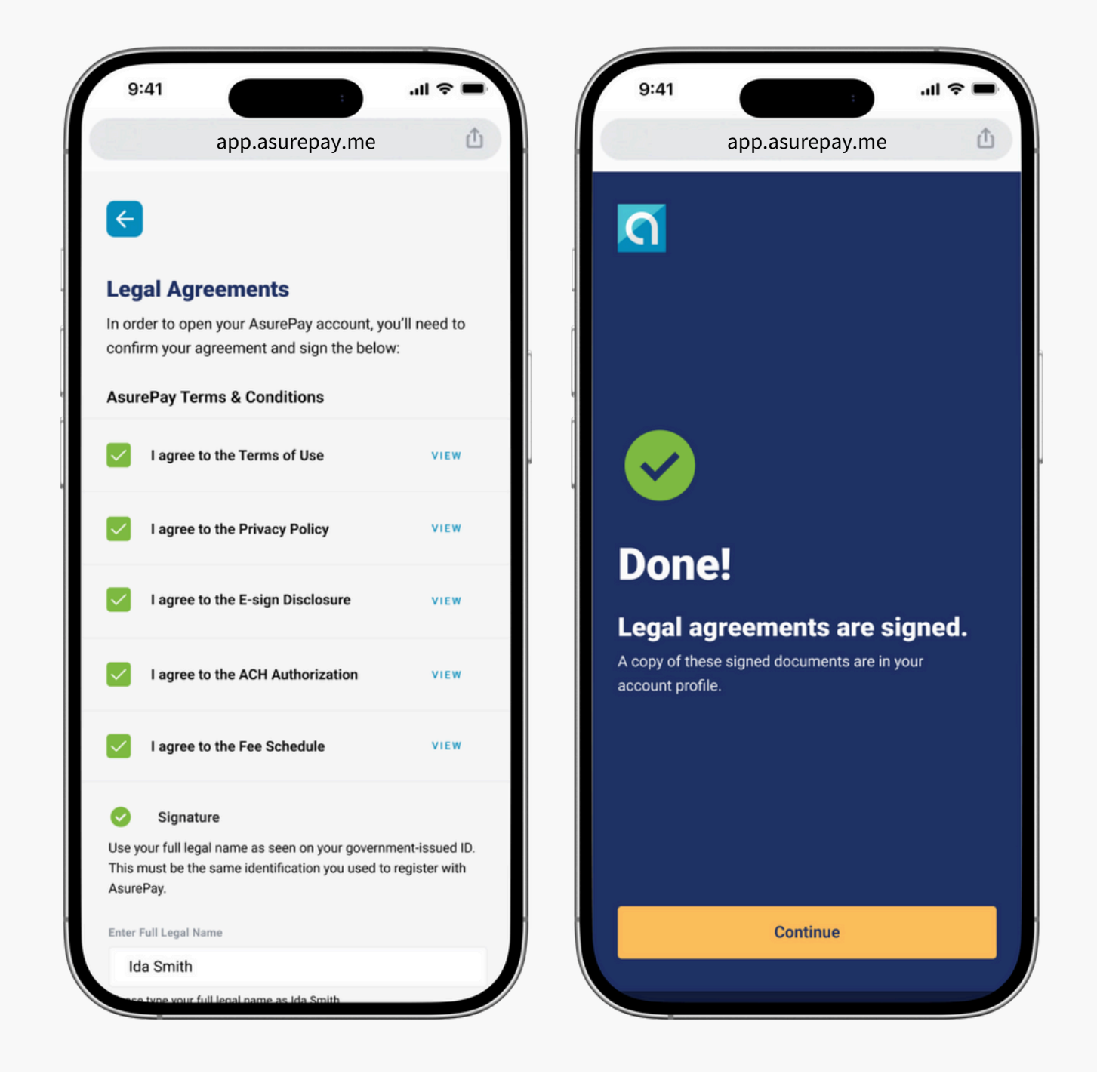

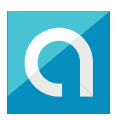

#### You're Done!

You've successfully registered for the AsurePay Lightning Pay service - Congratulations! Now all you have to do is link a bank account or debit card to enable the On-Demand Pay feature. Continue on to the next page.

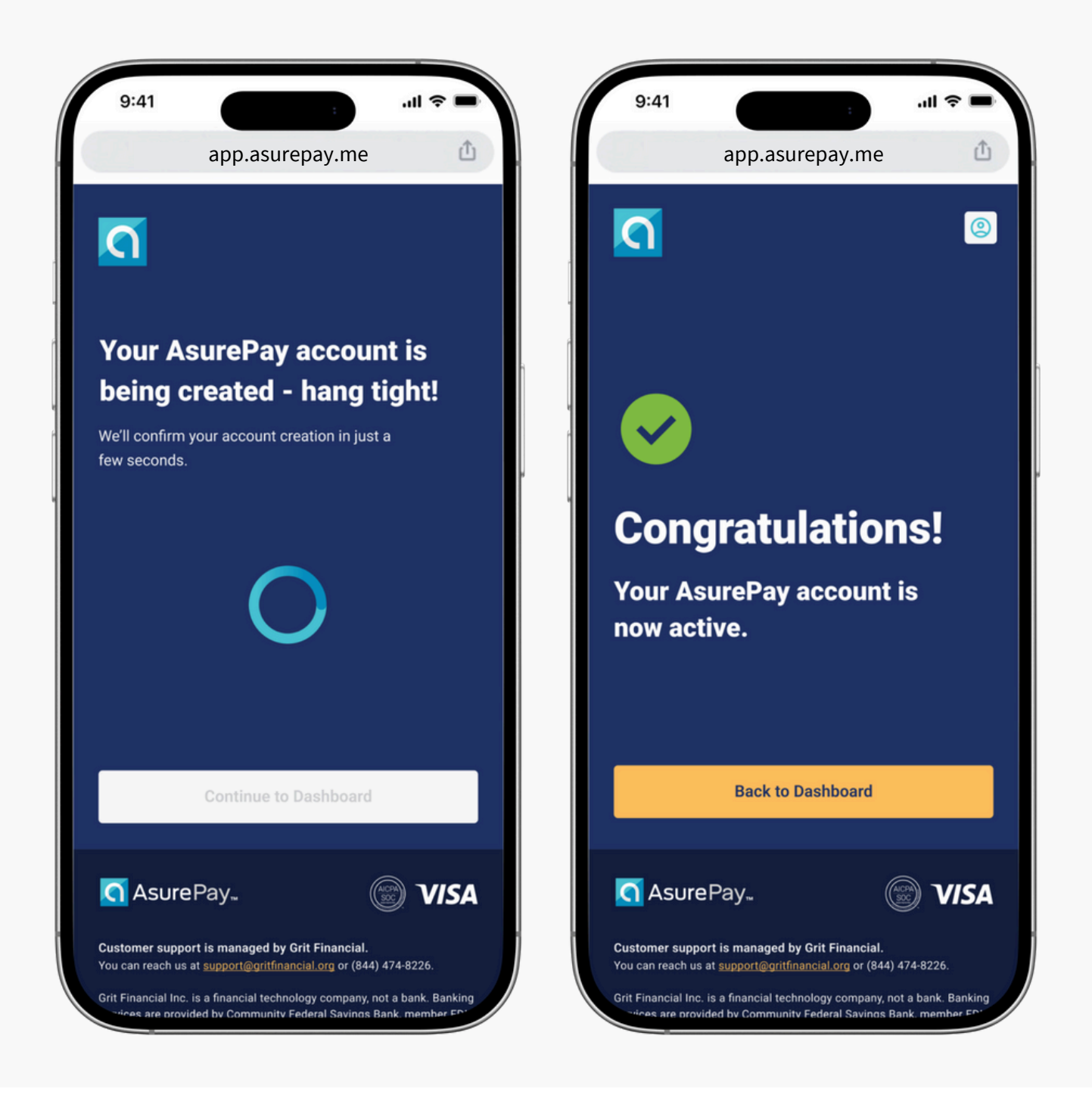

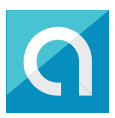

## Complete your On-Demand Pay Registration

Enable the On-Demand Pay service by selecting the 'Link an account' button, as seen below.

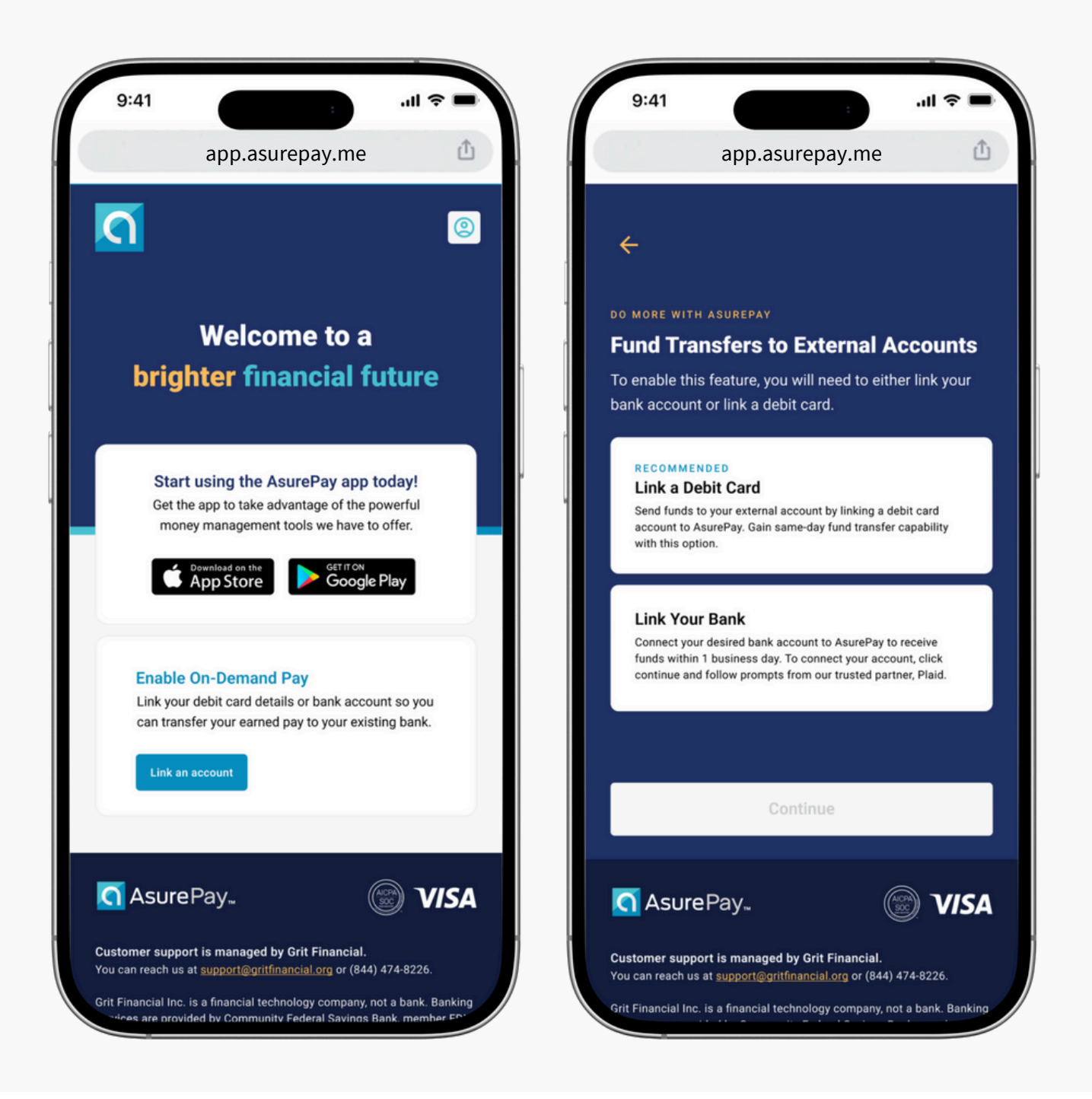

#### **OPTION 1**

#### Link a Debit Card

Select the 'Link a Debit Card' option and simply enter your debit card details, per the below example. Linking a debit card is easy, and will allow you to access same-day fund transfers! There is a \$5 pertransfer fee.

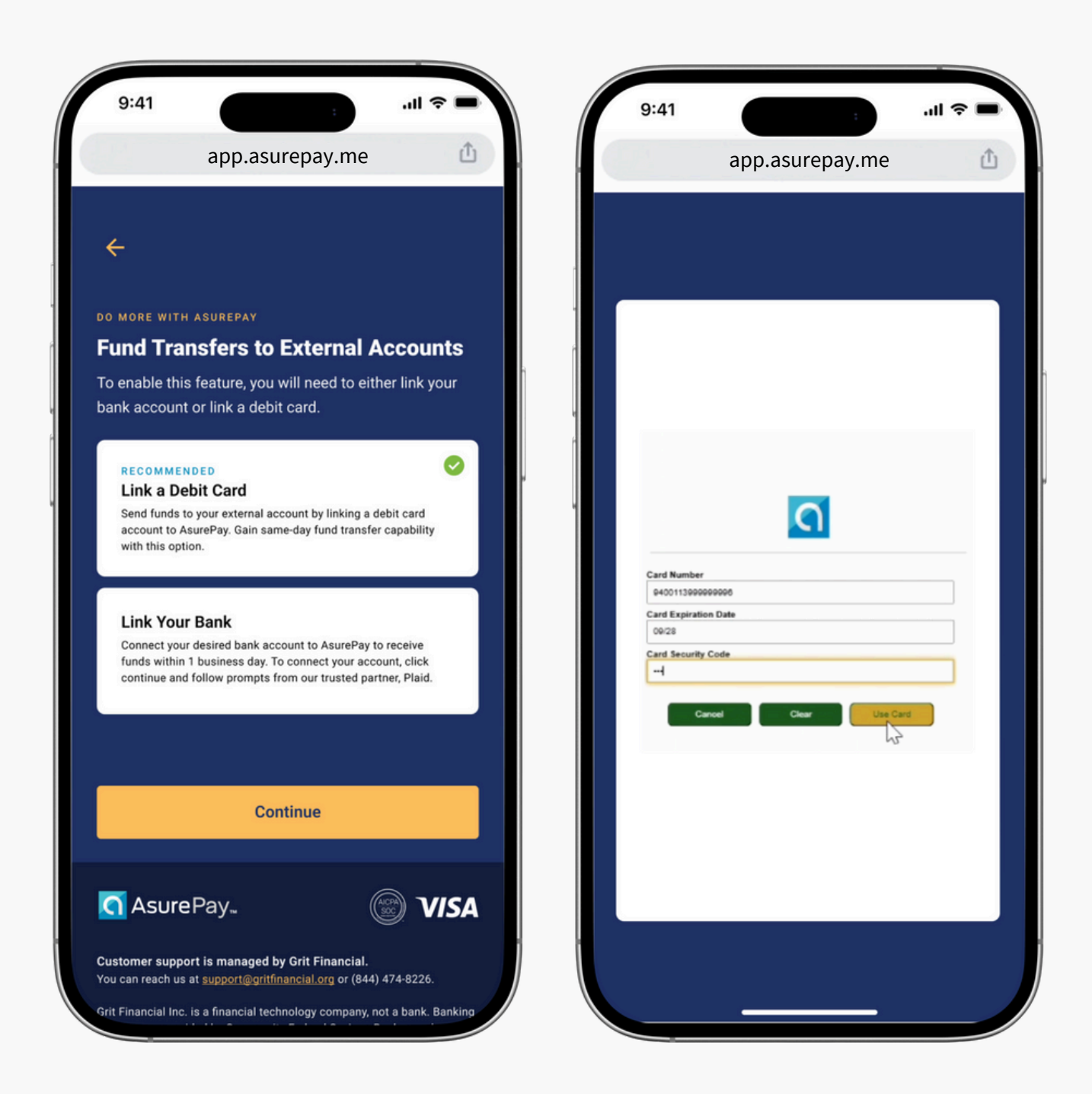

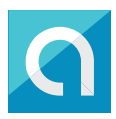

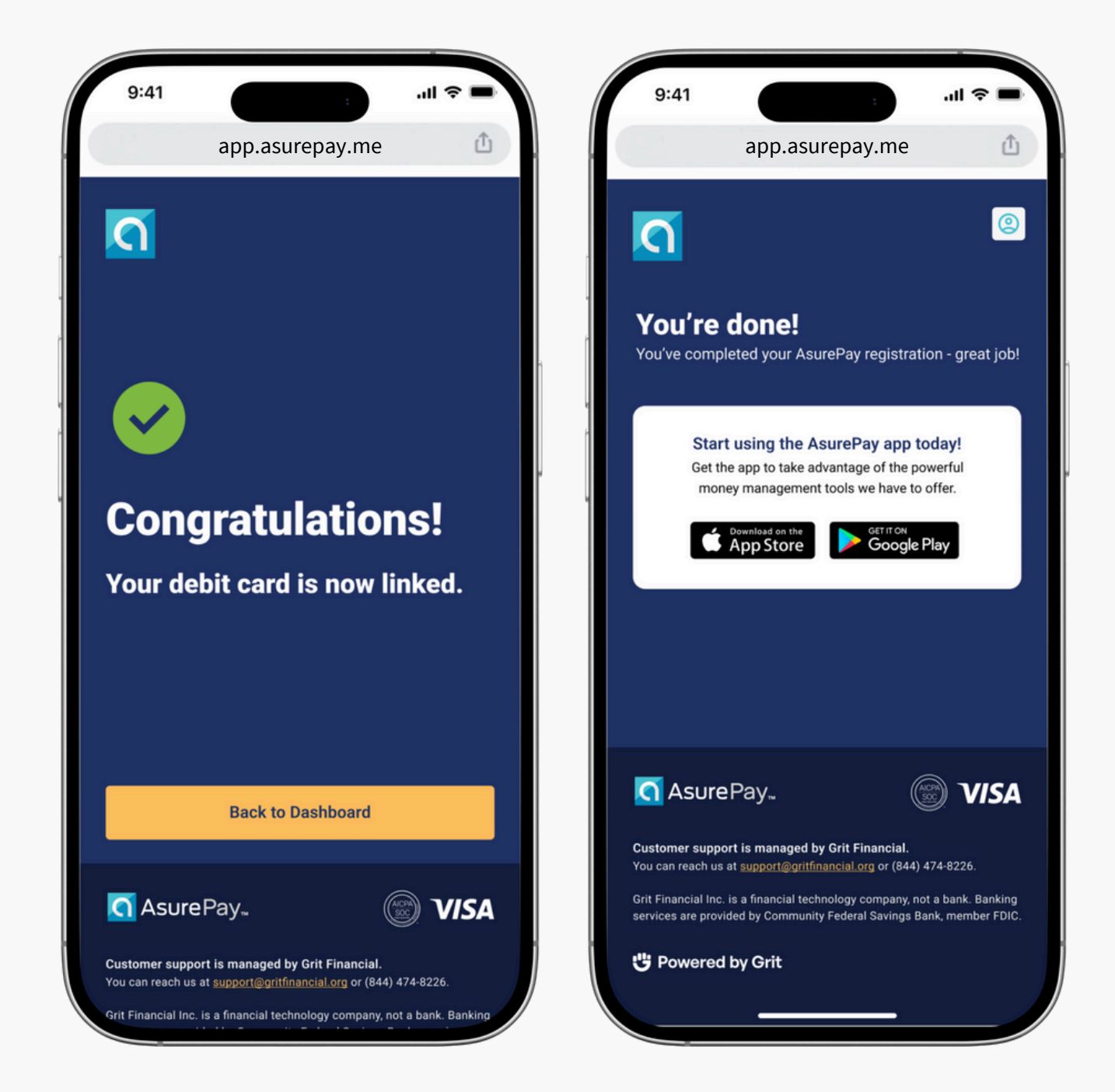

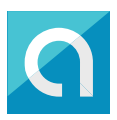

## **Link a Bank Account**

If you don't have a debit card, you can link a bank account to AsurePay. You'll have to log in to your bank account via the portal of our 3rd party provider, Plaid, and select your bank account. This option gives you access to bank transfers within 1 business day, for a per-transfer fee of \$3.

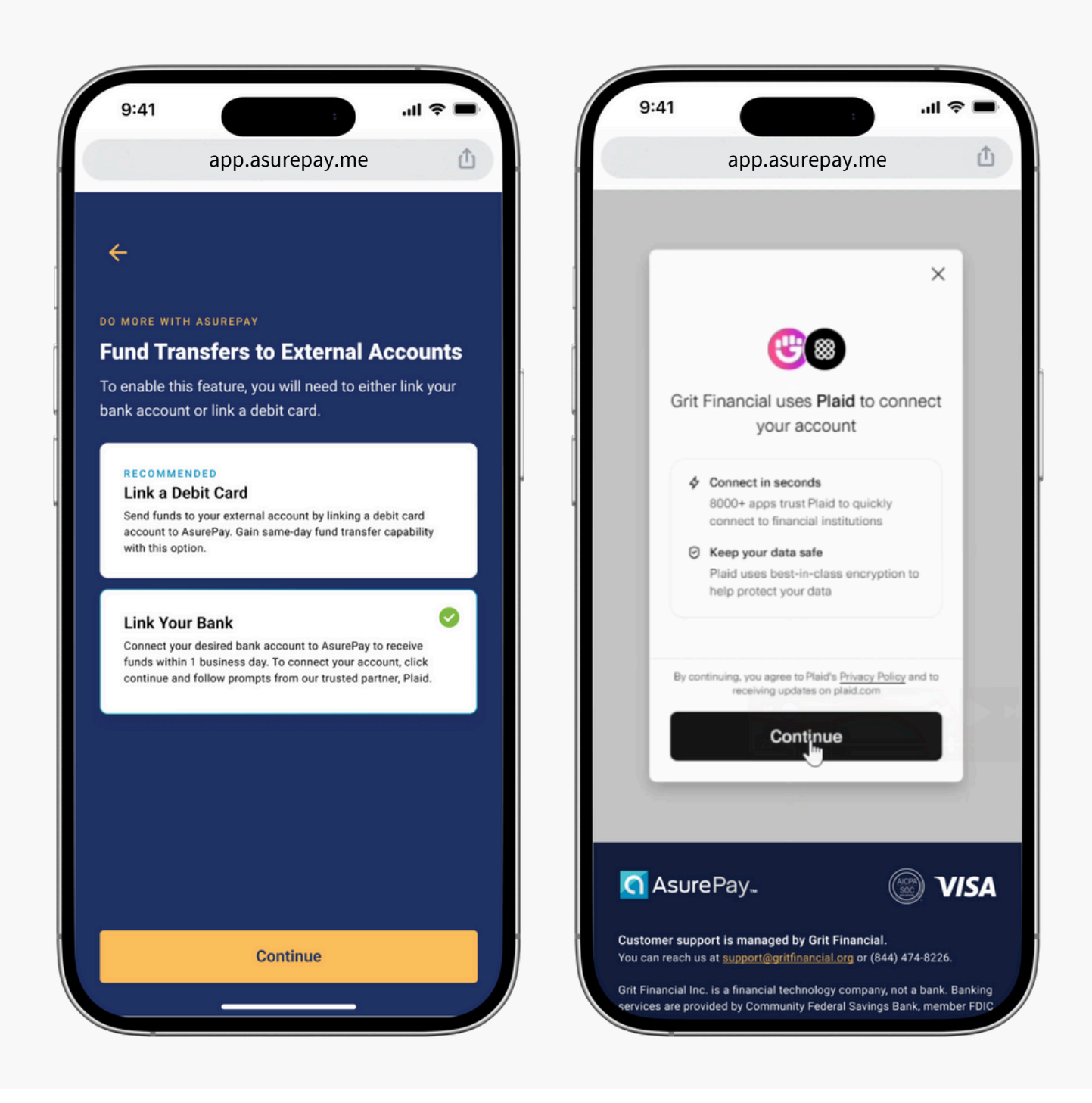

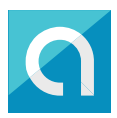

.ul 🕆 🗖

Û

#### Link a Bank CONT.

Please make a bank selection and log in to your bank to make the connection.

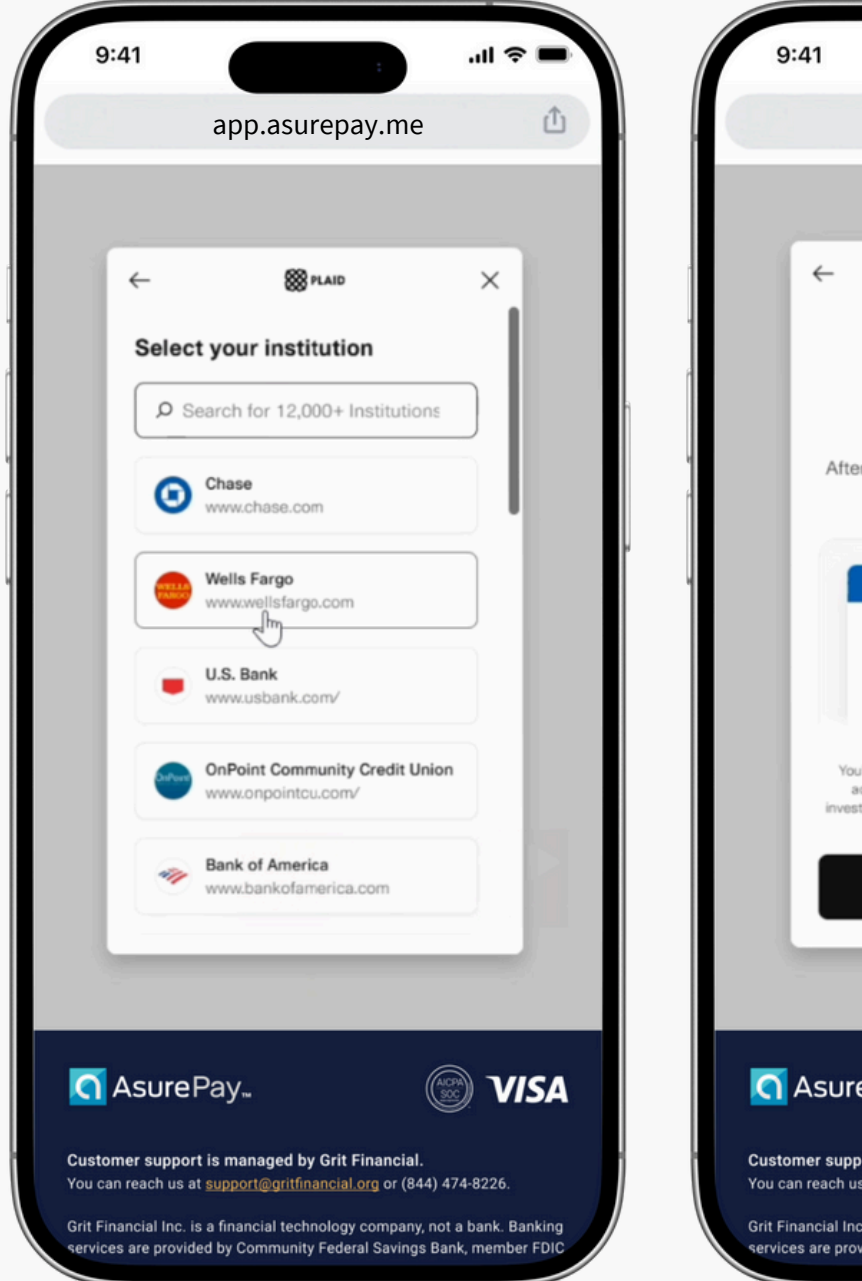

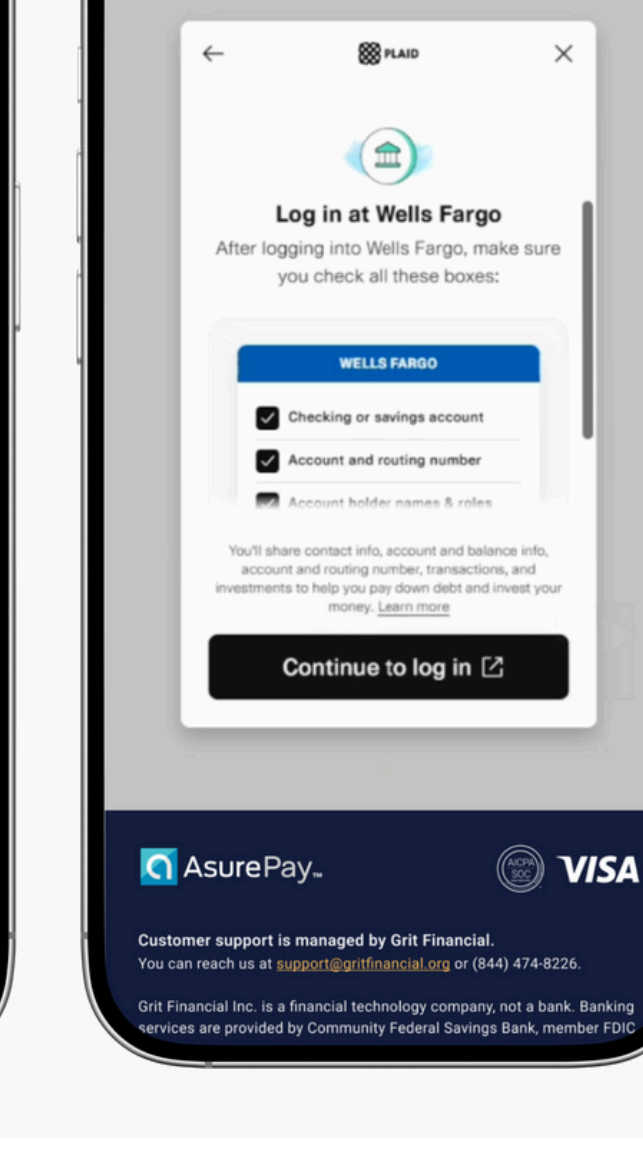

app.asurepay.me

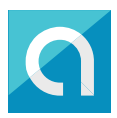

#### Link a Bank CONT.

Follow all prompts to ensure your bank account is linked.

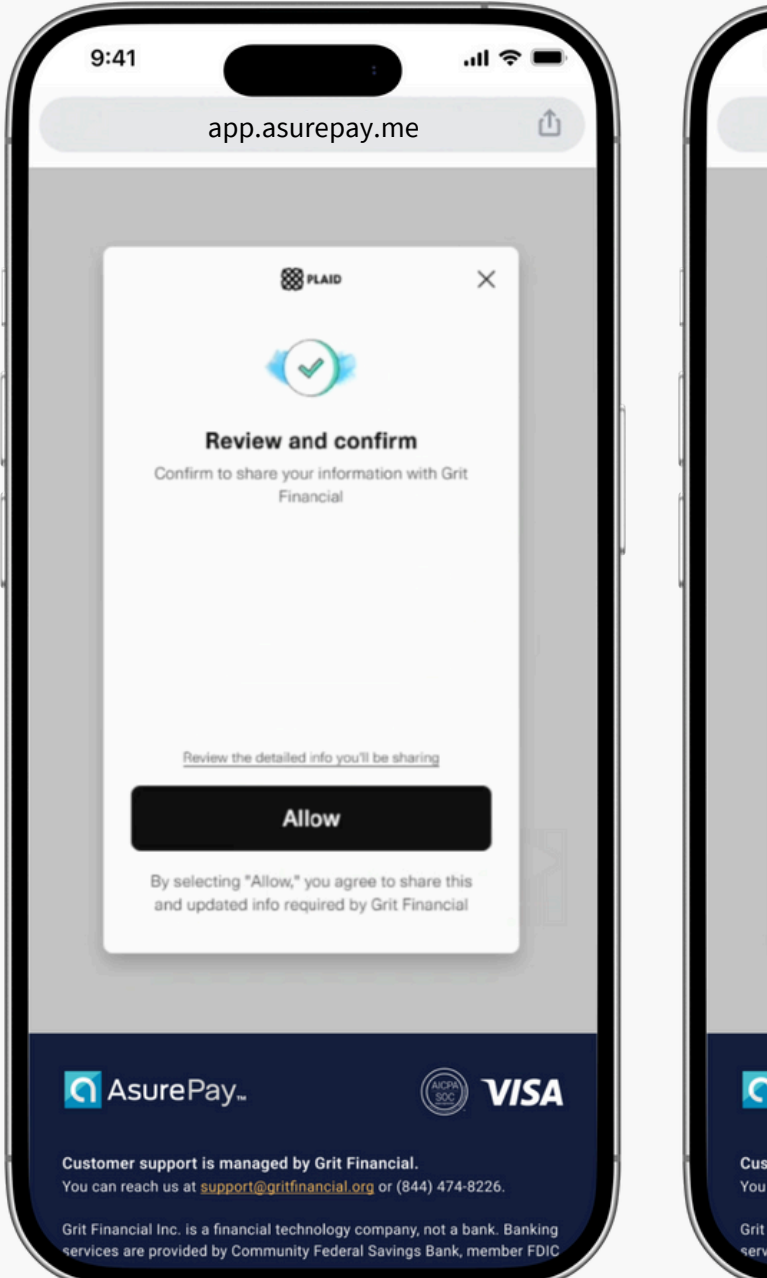

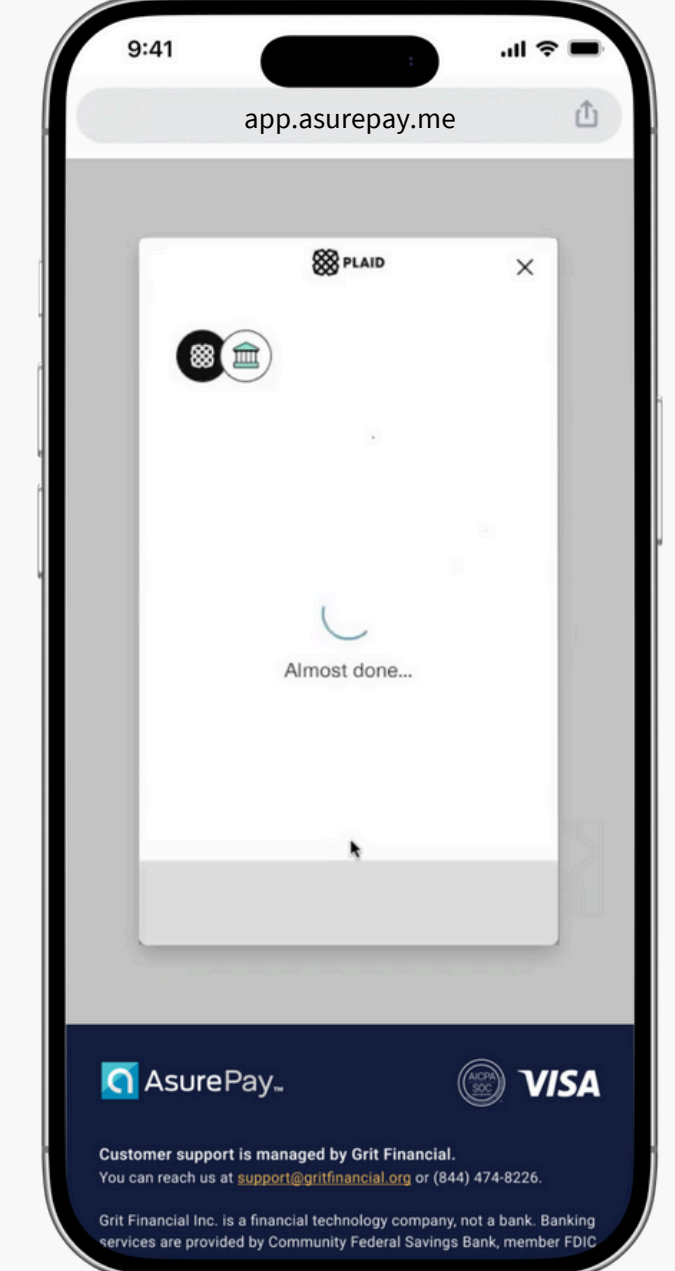

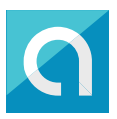

#### Link a Bank CONT.

You're done!

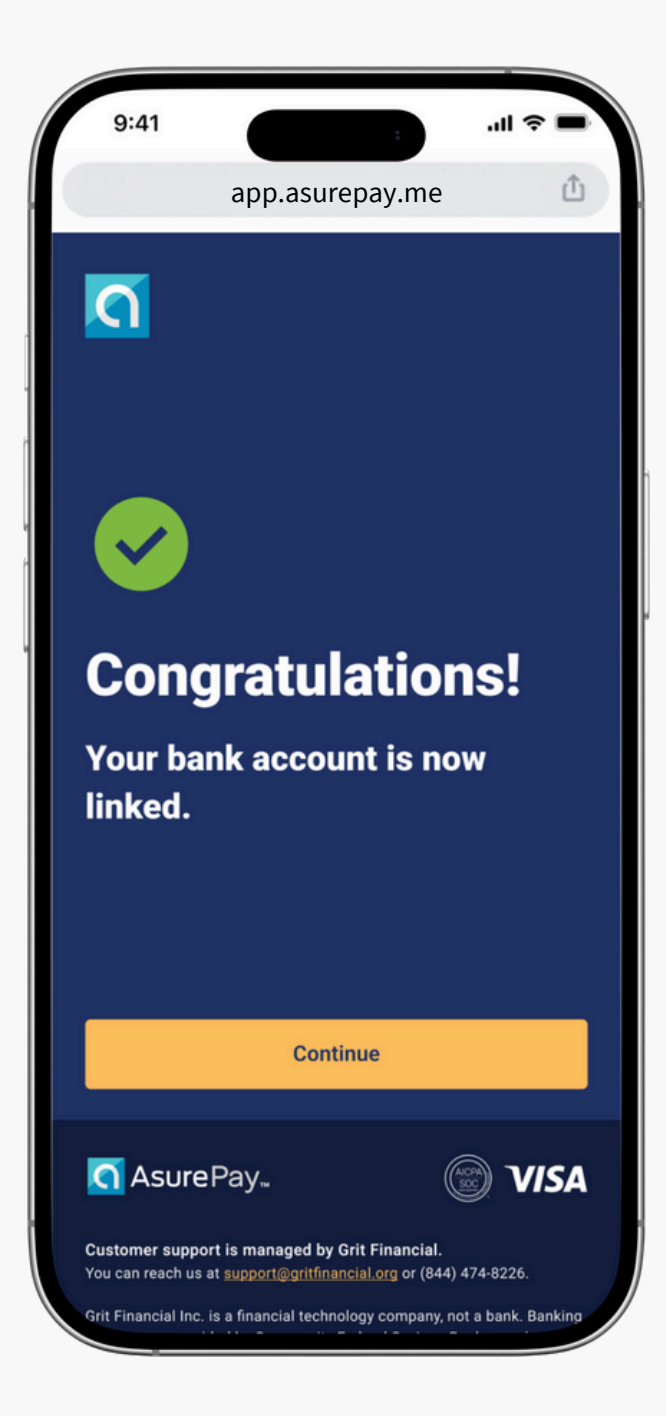

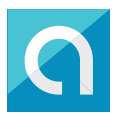

#### **On-Demand Pay Active!**

You have enabled On-Demand Pay and completed your AsurePay<sup>™</sup> Lightning Pay account registration. Welcome aboard!

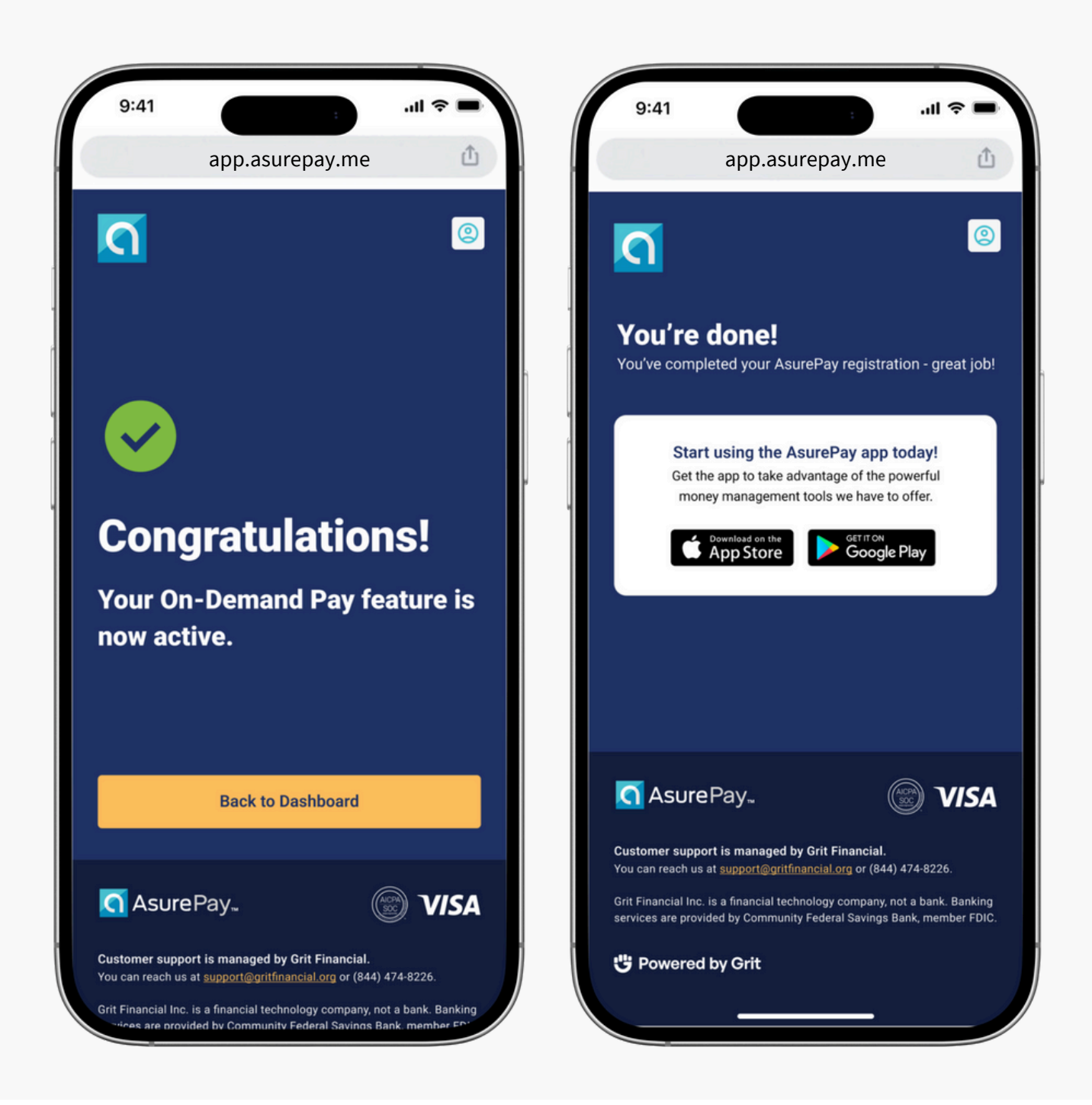

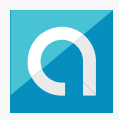

## Download the AsurePay™ App Today

Make life easier and download our app - you'll have easy access to move your earned pay into your bank account on your schedule.

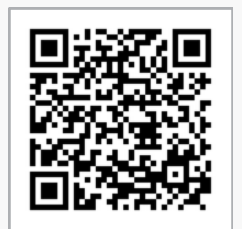

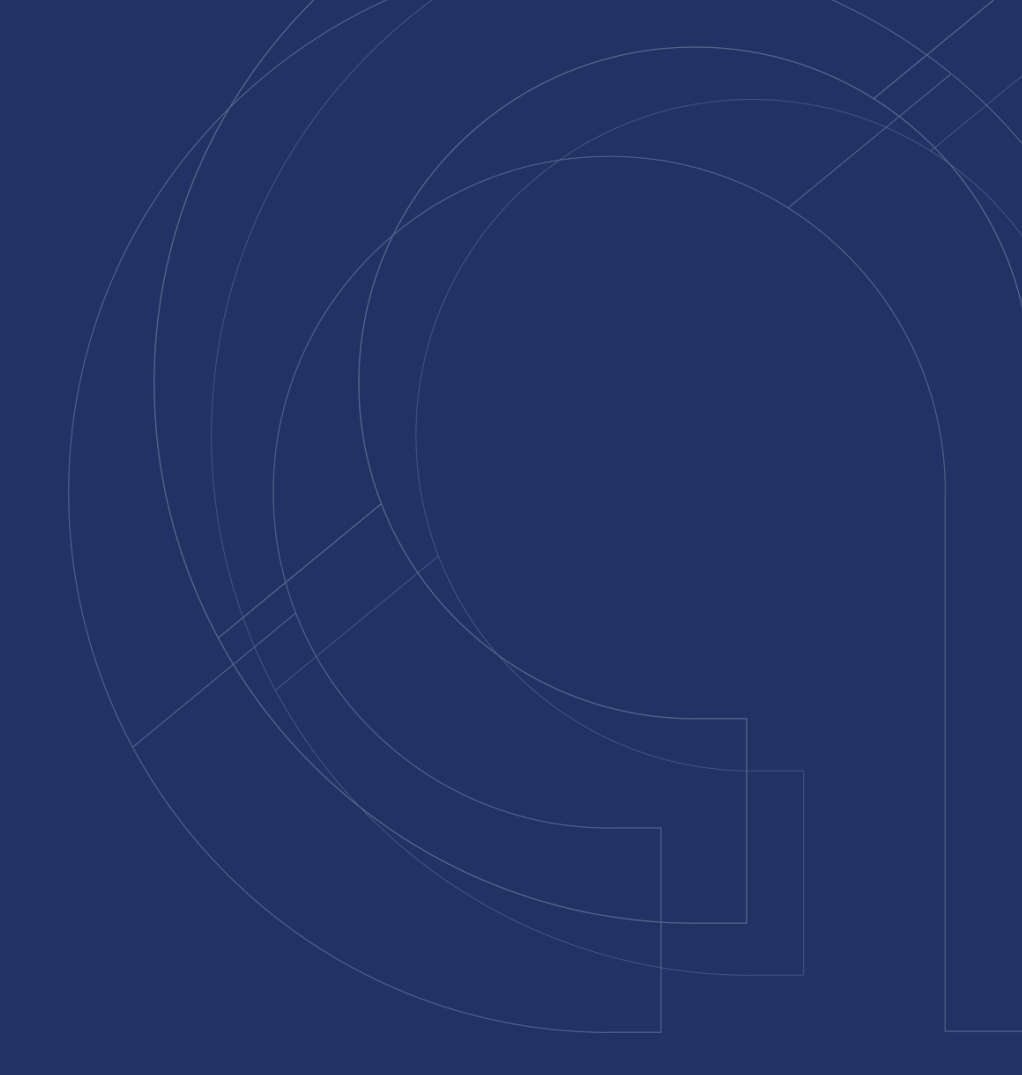

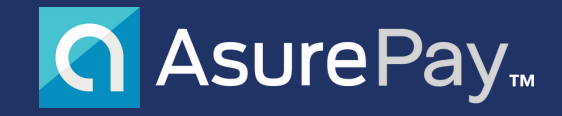

#### asurepay.me

All trademarks, service marks and trade names referenced in this material are the property of their respective owners. The AsurePay Visa® Prepaid Card is issued by Community Federal Saving Bank, Member FDIC, pursuant to a license from Visa U.S.A. Inc. Certain fees, terms, and conditions are associated with use of the AsurePay program. AsurePay is a product of Grit Financial Inc. Grit Financial is a financial technology company, not a bank. Banking services are provided by Community Federal Savings Bank, member FDIC.

© 2024 AsurePay Inc. All Rights Reserved.

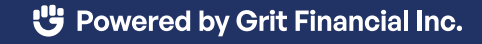